## PT-U (Programming Tool - Universal)

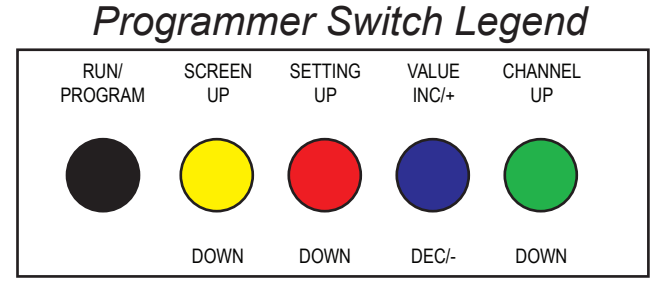

To change settings in your Miratron Programmable Receiver (R4-P & R2-P), connect the Programming Tool to the receiver via standard 4-pin tether cable. While connected, the Programming Tool can be taken offline via

the **RUN/PROGRAM** button without disconnecting the cable. This allows the user to quickly observe the effect of changed settings.

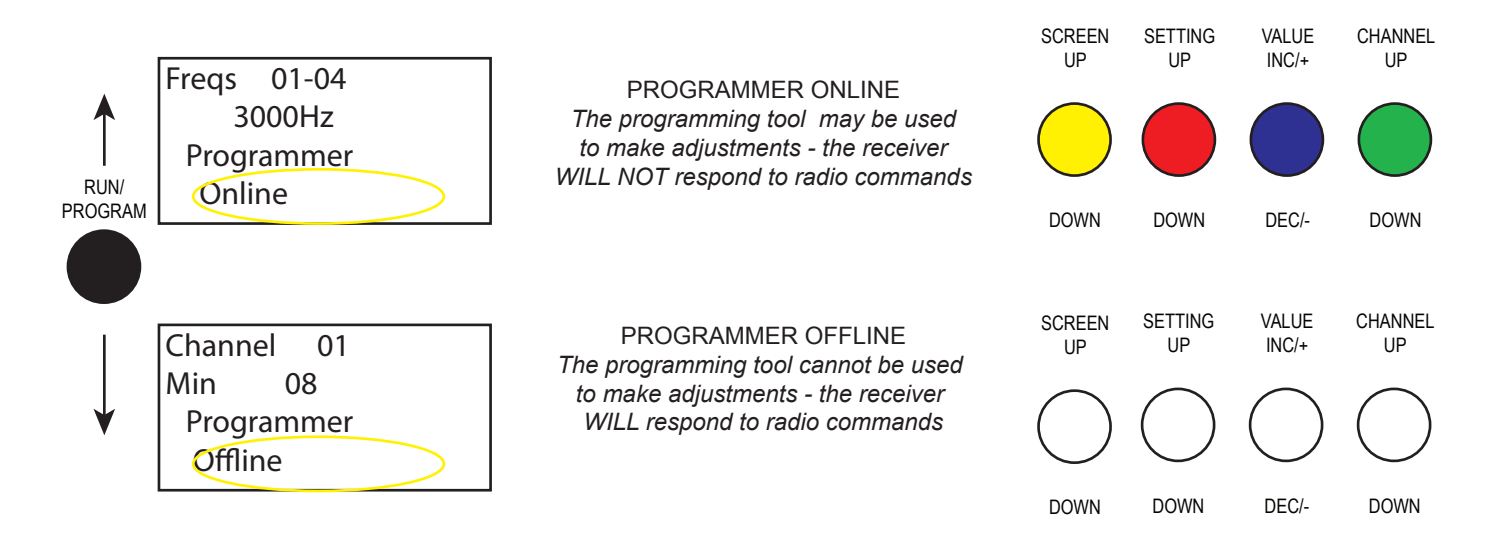

## Programming a R4-P:

With the programmer online, use the toggle switches to navigate and make changes to the various settings.

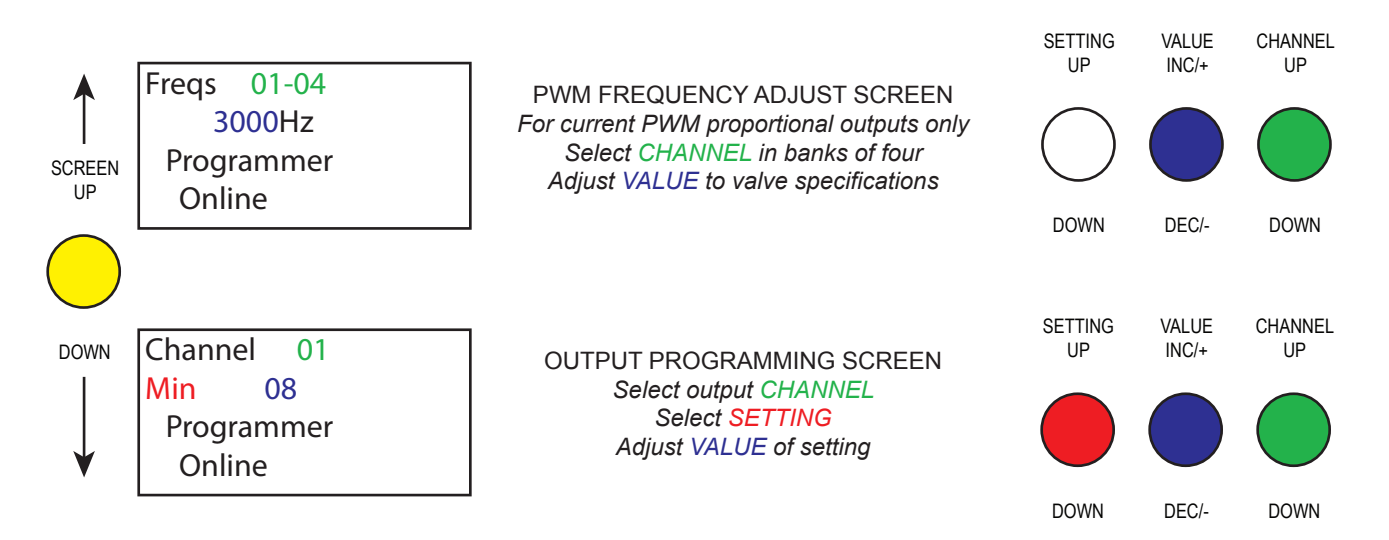

www.miratron.com

| Programming a R2-P:  |                                                                      |                                                                                                    | Programmer Switch Legend                                                                                                    |                       |                         |                                                                                                    |  |  |
|----------------------|----------------------------------------------------------------------|----------------------------------------------------------------------------------------------------|----------------------------------------------------------------------------------------------------|-----------------------|-------------------------|----------------------------------------------------------------------------------------------------|--|--|
|                      |                                                                      |                                                                                                    | SCREEN<br>UP                                                                                                    | SETTING<br>UP         | VALUE C<br>INC/+        | HANNEL<br>UP                                                                                                    |  |  |
| SETUP AND DIAGNOSTIC |                                                                      |                                                                                                    |                                                                                                    |                       |                         |                                                                                                    |  |  |
|                      | MENU GU                                                              | IDE                                                                                                    | DOWN                                                                                                    | DOWN                  | DEC/-                   | DOWN                                                                                                    |  |  |
|                      | * * * * * * * * * * * * * * * * * * *                                | WELCOME SCRE<br>Displays project name and n                                                                                                    | For reference only                                                                                                    |                       |                         |                                                                                                    |  |  |
|                      | Uptime - Build<br>00;00:00.00<br>Jan 01 2009<br>12:30:00             | HISTORY SCREI<br>Displays run time and progra                                                                                                    | For reference only                                                                                                    |                       |                         |                                                                                                    |  |  |
|                      | Frequency Select<br>Channels 0-3<br>Output Frequency<br>3000 Hz      | PWM FREQUENCY ADJUST SCREEN<br>For current PWM proportional outputs only<br>Select CHANNEL in banks of four<br>Adjust VALUE to valve specifications |                                                                                                    | SETTING<br>UP<br>DOWN | VALUE<br>INC/+<br>DEC/- | CHANNEL<br>UP<br>DOWN                                                                                             |  |  |
|                      | Status = In Range<br>Address 00000001<br>Switch 00000000<br>Analog   | TRANSMITTER DIAGNOST<br>Displays transmitter status<br>Displays function codes fo<br>Displays status of proportio                                   | ANSMITTER DIAGNOSTICS SCREEN<br>isplays transmitter status and address<br>Displays function codes for switches<br>Displays status of proportional controls |                       |                         | OPERATE TRANSMITTER<br>Function codes for switches and<br>Status of proportional controls<br>Indicated on display |  |  |
|                      | INPUT 16 Pin 05^<br>I<br>0.5 2.5 4.5N<br>nnnnn v                     | INPUT DIAGNOSTICS<br>Select input CHANNEL (ii<br>Bar graph display shows ii                                                                         | SCREEN<br>equipped)<br>put voltage                                                                                                    | SETTING<br>UP<br>DOWN | VALUE<br>INC/+          | CHANNEL<br>UP<br>DOWN                                                                                             |  |  |
|                      | Out 01 Pin 11 ^<br>Left Track REV C<br>OUTPUT = 0.0 H<br>nnnnnnnnn v | OUTPUT PROGRAMMING<br>Select output CHAN<br>Displays function name a<br>Select SETTING<br>Adjust VALUE of se<br>Bar graph display shows o           | G SCREEN<br>INEL<br>and status<br>G<br>otting<br>putput level                                                                                              | SETTING<br>UP<br>DOWN | VALUE<br>INC/+          | CHANNEL<br>UP<br>DOWN                                                                                             |  |  |
|                      | 0 + O U T P U T S + 1 5<br>                                          | OUTPUT STATUS SC<br>Bar graph display shows<br>all outputs                                                                                          | REEN<br>status of For reference only                                                                                                    |                       |                         |                                                                                                    |  |  |
| ¥                    |                                                                      |                                                                                                    | V                                                                                                    | www.m                 | iiratrc                 | n.com                                                                                                    |  |  |